# SHEVA – POLE EQUESTRE PARIS VAL-DE-MARNE REINSCRIPTIONS EN LIGNE NOTICE D'UTILISATION

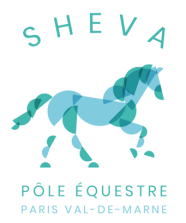

Version : 2.0 Dernière mise à jour : le 11/05/2024

Pour toute demande d'assistance, les téléphones et adresses de contact sont disponibles sur la page « Accès et contact » du site Internet <u>www.sheva.fr</u>.

### **1. CONNEXION**

Le site des **opérations en ligne** de la SHEVA est accessible depuis le lien **« Mon Compte »** (ci-contre), présent sur la page d'accueil du site Internet <u>www.sheva.fr</u> ou à droite de la barre de menus.

Si vous avez reçu vos **codes de connexion par email**, il vous suffit de les rentrer dans les champs correspondants indiqués ci-dessous (1 « **Identifiant** » et « **Mot de passe** ») et de cliquer sur « **Connexion** ».

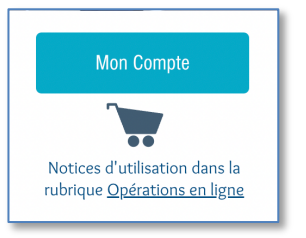

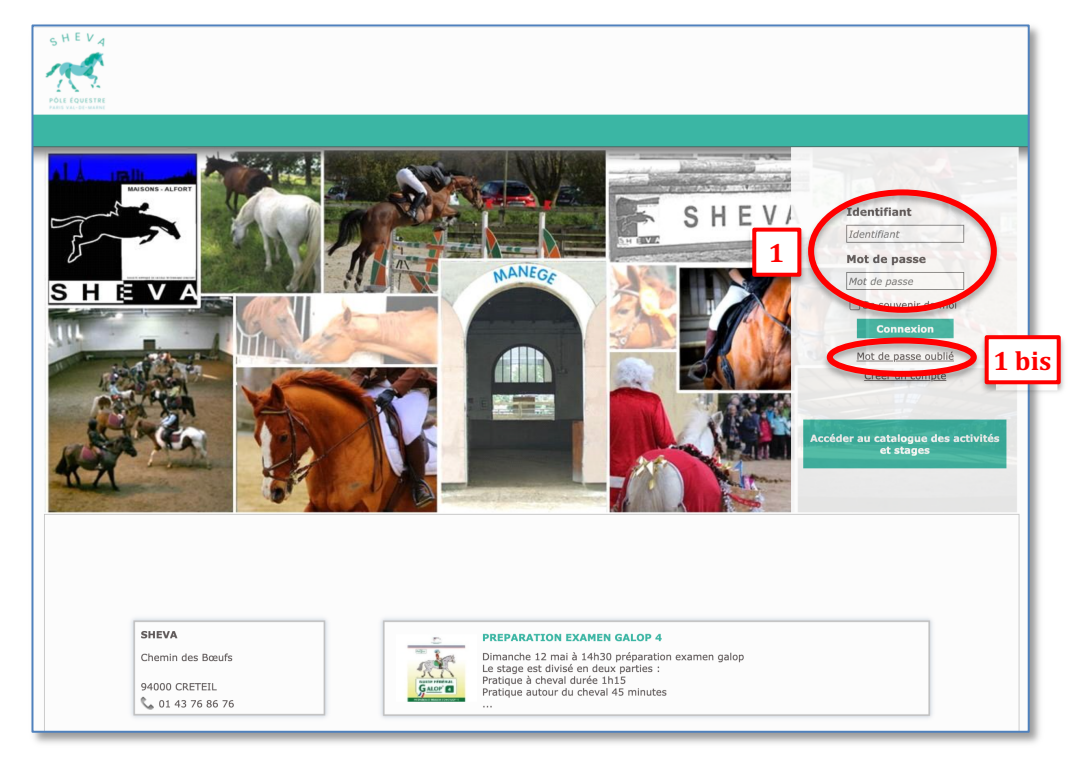

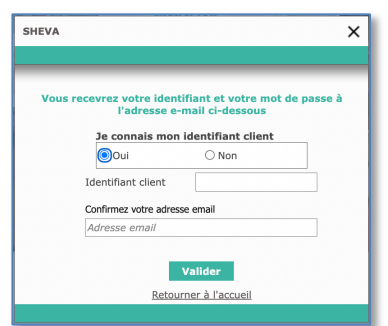

Dans le cas contraire, cliquer sur « **Mot de passe oublié** » (1 bis lien à droite sur l'écran ci-dessus), remplissez les informations demandées dans la fenêtre qui apparaît (ci-contre), et vous recevrez un email avec votre **identifiant** et votre **mot de passe**, que vous pourrez **personnaliser** sur l'écran « **Vos informations personnelles** » (voir page suivante).

SHEVA PIDS Paris Val-de-Marne, Chemin des Bœufs, 94000 Créteil www.sheva.fr – sheva@sheva.fr – 01 43 76 86 76 SIREN : 785 735 069 – TVA intracom. : FR71785735069 Lors de votre **première connexion**, vous devez vérifier vos **informations personnelles** et les corriger ou les compléter si nécessaire (en particulier la rubrique « **Personne à prévenir** », qui est **obligatoire**), puis **valider votre fiche (**2 ci-dessous).

| Heat Inflox E E                                      | Gardella Activitate Téléchargements                                         |
|------------------------------------------------------|-----------------------------------------------------------------------------|
| Vos informations personnelles                        | 4 ENVENUE À LA SHEVA !                                                      |
|                                                      | En cas de princortas sur ca alte, contactar ahevaweb@sheva.fr.              |
|                                                      | Prénam                                                                      |
|                                                      | E-mail                                                                      |
| 2                                                    | Numéro de l'entres //                                                       |
|                                                      |                                                                             |
| Votre adresse                                        |                                                                             |
| Cumplement d'adresse Sort                            | ai de votro antense                                                         |
| Code partial Vile                                    | a and the second of the                                                     |
|                                                      | Enregistrer les modifications                                               |
|                                                      |                                                                             |
|                                                      |                                                                             |
| Mes numéros de téléphono                             |                                                                             |
|                                                      | Modifier                                                                    |
| -                                                    | Modifier                                                                    |
|                                                      | Ajeuter un numbro de téléphone                                              |
| Nouveau Not de passe<br>Nouveau Not de passe<br>Voir | ne met de passe                                                             |
| Confirmer le nouveau mot de passe Con                | Arrisolar                                                                   |
|                                                      | Hudiner is shot de passe                                                    |
| Disutariae SHEVA à m'envoyer des                     | emaits afin de minformer des stifférentes arémations et activités proposées |
|                                                      | Enregistrer les modifications                                               |
| Parsonne à prévenir en cas                           | a d'accident                                                                |
| Nom prénom                                           | NodiDer                                                                     |
|                                                      | Ajoster un numère                                                           |

Attention : Si votre compte est débiteur, vous ne pourrez pas accéder aux inscriptions, vous devez donc impérativement régulariser votre situation au préalable.

### 2. CAS DES FAMILLES OU COMPTES JOINTS

Si vous faites partie d'une **famille d'adhérents** à la SHEVA, ou si vous êtes **parent de plusieurs enfants** montant à la SHEVA, vous avez accès à un **menu déroulant** dans le bandeau bleu en haut de page (3 sur l'écran ci-dessus) vous permettant de **sélectionner la personne** pour laquelle vous souhaitez réaliser l'**inscription en ligne**.

L'ensemble des inscriptions souhaitées peut ainsi être réalisé au cours de la **même session** (important à retenir pour la constitution des paniers groupés et leur impact sur les modalités de règlement, comme expliqué à la section 6 ci-dessous).

Ce menu (ci-dessous) est proposé **quels que soient les codes de connexion** utilisés parmi ceux des membres joints.

| 3 |                   | MEDIZOR ROMANI Tanàna |
|---|-------------------|-----------------------|
|   | Cavalier concerné |                       |
|   | E                 | KORNEL (M.JOKSA CAS   |

### 3. SELECTION D'UN FORFAIT

**Sélectionner le menu « Forfaits => Acheter un forfait »** (4 ci-dessus et cicontre).

Une liste des **forfaits compatibles** avec votre **profil de cavalier** (monture : CHEVAL/PONEY, niveau, âge) vous est proposée, avec les tarifs correspondants (voir page suivante).

| 4                  |  |
|--------------------|--|
|                    |  |
| Forfaits           |  |
| Mes forfaits       |  |
| Acheter un forfait |  |

SHEVA PIDS Paris Val-de-Marne, Chemin des Bœufs, 94000 Créteil www.sheva.fr – sheva@sheva.fr – 01 43 76 86 76 SIREN : 785 735 069 – TVA intracom. : FR71785735069 Vous avez généralement le choix entre un **forfait annuel** et un **forfait semestriel** pour des séances d'**1 heure**, et, le cas échéant, des forfaits CHEVAL « **1h30** » (Galop 6 et 7) et des forfaits PONEY adaptés aux plus petits (« Baby » : 30 min, « Débutant » : 45 min) sont également présentés.

| Acheter un forfait                                                            | Sélectionnez le type de forfait que vous avez choisi, les reprises qui vous sont accessibles s<br>la page suivante.<br>Si vous vous inscrivez à plusieurs forfaits, le prix remisé du forfait le moins cher vous sera a<br>auprès de la SHEVA.<br>5 | eront proposées sur<br>ppliqué sur demande |
|-------------------------------------------------------------------------------|----------------------------------------------------------------------------------------------------|--------------------------------------------|
| <b>2024 FORFAIT ANNUEL CHEVAL +16 ANS</b><br>Du 26/08/2024 au 06/07/2025      | 1 040,00 C                                                                                                    | M'inscrire                                 |
| <b>2024 FORFAIT ANNUEL CHEVAL 1H30</b><br>Du 26/08/2024 au 06/07/2025         | 1 165,00 C                                                                                                    | M'inscrire                                 |
| <b>2024 FORFAIT SEMESTRE S1 CHEVAL +16 ANS</b><br>Du 26/08/2024 au 26/01/2025 | 585,00 €                                                                                                    | M'inscrire                                 |

#### Sélectionnez le forfait que vous avez choisi en cliquant sur **5** « M'inscrire ».

Attention : Certaines reprises Galop 6 durent 1h alors que d'autres durent 1h30, il est donc important, si vous souhaitez vous inscrire dans une de ces reprises, de sélectionner le forfait adéquat (« ANNUEL +16 ANS » ou « ANNUEL 1H30 », voir ci-dessus).

### 4. SELECTION D'UNE REPRISE

Sur l'écran suivant (ci-dessous) sont affichées les **reprises compatibles** avec le **forfait** que vous avez sélectionné et avec votre **niveau équestre** déterminé par les enseignants (les reprises correspondant à votre niveau ainsi que celles du niveau inférieur sont proposées).

Vous pouvez réduire la sélection en choisissant uniquement **certains jours** de la semaine **6**.

Attention : Si le nombre de reprises disponibles est **supérieur à 5**, la liste est affichée sur **plusieurs pages** et vous devez donc cliquer sur « Page suiv. » ou « Page prec. » pour naviguer entre les différentes pages. Les informations présentées sont : le **niveau** de la reprise, le **jour** et l'**heure**, le **nombre de places** 

restantes.

|            | 6                                                  |             |
|------------|----------------------------------------------------|-------------|
|            | Veuillez choisir le ou les jours souhaité(s)       |             |
|            | Lun Mar Mer Jeu Ven Sam Dim                        |             |
|            |                                                    |             |
|            | Cliquez ici pour afficher les reprises disponibles |             |
| G6/G7 DR   | CHEVAL                                             | 11 place(s) |
| Tous les L | undis                                              |             |
| Cheval     | De 20:30 à 22:00                                   |             |
| G7 CHEVA   | L                                                  | 11 place(s) |
| Tous les M | lercredis                                          |             |
| Cheval     | De 20:30 à 22:00                                   |             |
| G7 CHEVA   | L                                                  | 11 place(s) |
| Tous les J | eudis                                              |             |
| Cheval     | De 20:30 à 22:00                                   |             |
| G6 CHEVA   | L                                                  | 11 place(s) |
| Tous les V | endredis                                           |             |
| Cheval     | De 20:30 à 22:00                                   |             |
| G7 CHEVA   | L                                                  | 11 place(s) |
| Tous les S | amedis                                             |             |
| Cheval     | De 11:30 à 13:00                                   |             |
|            |                                                    |             |
|            |                                                    |             |

Cliquer sur la reprise choisie pour passer à l'étape suivante.

#### 5. RECAPITULATIF DES ARTICLES SELECTIONNES

Cet écran (ci-dessous) vous permet de contrôler que vous avez sélectionné le bon forfait.

Il vous informe également de l'**ajout automatique** à vos articles de la **cotisation annuelle** et de la **licence de la Fédération Française d'Équitation**.

**Note 1 :** L'achat de la licence est **obligatoire**. Si vous souhaitez souscrire une **licence FFE pour l'année à venir** dans un **autre club**, son montant vous sera **restitué** sur présentation de cette licence au bureau de la SHEVA.

**Note 2 :** L'âge considéré pour déterminer le type de licence à souscrire (« -18 ANS » ou « +18 ANS ») est celui que vous aurez au 1<sup>er</sup> janvier de l'année suivante. Il est donc possible, pour certains cavaliers mineurs au moment de leur inscription, de se voir proposer une licence « +18 ANS ».

**Note 3 :** Si vous bénéficiez d'une **réduction famille**, applicable sur les cotisations au-delà de la 3<sup>ème</sup> souscrite, celle-ci vous sera accordée sous forme d'une **remise** à solliciter auprès de la SHEVA.

| SHEVA |                                          |            | ×            |
|-------|------------------------------------------|------------|--------------|
| _     |                                          |            |              |
|       |                                          |            |              |
|       | 2024 FORFATT ANNUEL CHEVAL               | 1H30       |              |
|       | Du 26/08/2024 au 06/07/2025              |            |              |
|       | Reprises récupérables (en cas d'absence) | 6          |              |
|       | Sous total du forfait seul               | 1 165,00 € |              |
|       | Article additionnel                      |            |              |
|       | 2025 LICENCE FFE +18 ANS                 | 36,00 €    |              |
|       | COTISATION +16 ANS                       | 150,00 €   |              |
|       | Total T.T.C.                             | 1 351,00 C |              |
|       |                                          |            | -            |
|       |                                          |            | 7 Aiguter au |
|       | Retour                                   |            | panier       |
|       |                                          |            |              |

Cliquer sur 7 « Ajouter au panier » pour passer à l'étape suivante.

Vous pouvez alors cliquer sur **8** « **Continuer mes achats** » pour acheter un **autre forfait** (2<sup>ème</sup> forfait personnel ou pour un autre membre de la famille), ou sur **9** « **Accéder à mon panier** » pour passer à l'étape suivante (ci-contre).

Note : Si vous achetez un 2<sup>ème</sup> forfait pour une même personne, un tarif identique au 1<sup>er</sup> forfait vous sera proposé par le système (au lieu du prix réduit accordé par la SHEVA à un 2<sup>ème</sup> forfait personnel); la **remise** correspondante vous sera appliquée en vous signalant auprès de la SHEVA.

| SHEVA                                                                                                    |  |  |
|----------------------------------------------------------------------------------------------------|--|--|
| Continuer vos achats ou accéder à votre panier ?<br>8<br>Continuer<br>mes achats<br>Accéder à<br>mon panier |  |  |

#### 6. VALIDATION DU PANIER

L'écran présentant votre **panier** est accessible soit en cliquant sur le bouton **9** « **Accéder à mon panier** » du dialogue ci-dessus, soit en utilisant le lien **10** « **Mon panier** » (voir écran en page 2).

Votre **panier** (page suivante) contient le ou les **11 forfait(s) sélectionné(s)** aux étapes précédentes, ainsi que les **12 licences** et **cotisations** associées, avec le cas échéant (comptes famille ou joints) les **13 bénéficiaires respectifs**.

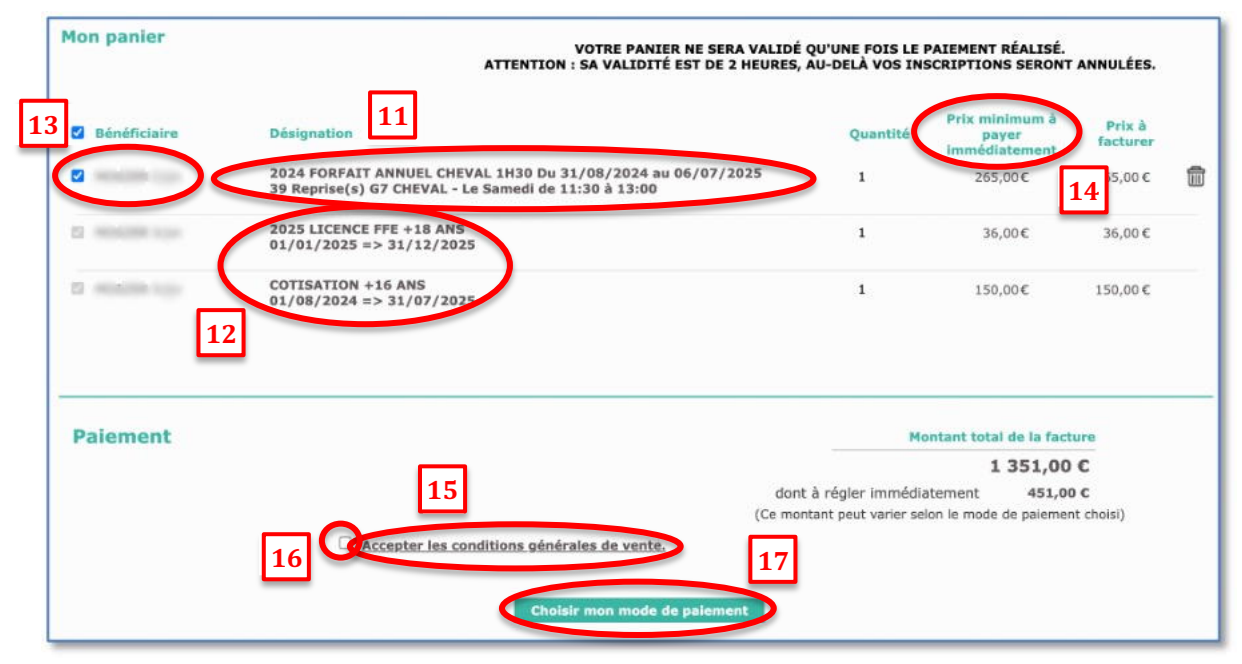

# Attention : <mark>Votre panier n'est valide que pendant <u>2 heures</u>. Une partie au moins du panier doit être <u>réglée par carte bancaire</u> dans ce délai afin de <u>valider votre inscription</u>.</mark>

La colonne 14 « **Prix minimum à payer immédiatement** » peut, selon l'article considéré, indiquer une somme inférieure à celle de l'article, représentant la possibilité de ne régler qu'un acompte par carte bancaire : c'est notamment le cas pour les forfaits annuels et de premier semestre.

Vous devez ensuite prendre connaissance des **Conditions Générales de Vente (CGV)** de la SHEVA (qui précisent en particulier les **conditions de remboursement** des forfaits) en cliquant sur le **15** lien **proposé**, puis les accepter en **cliquant sur la 16 case à cocher**.

## Cliquer sur 17 « Choisir mon mode de paiement » pour passer à l'étape suivante.

La fenêtre qui s'ouvre (ci-dessous) vous permet de choisir entre les options suivantes :

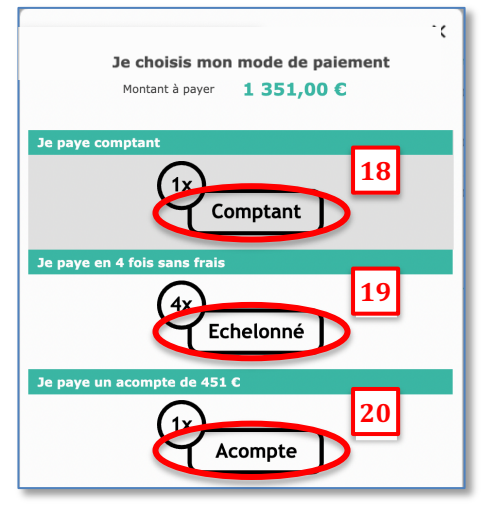

- payer l'intégralité du panier par carte bancaire en 1 fois (cliquer sur 18 « Comptant »);
- régler l'intégralité du panier par carte bancaire en 4 fois sans frais sur 90 jours (cliquer sur 19 « Echelonné »); cette option n'est possible que si le montant à régler est supérieur à un certain seuil;
- payer par carte bancaire un acompte d'un tiers de la somme totale due (cliquer sur 20 « Acompte ») ; le solde devra alors être réglé par un ou deux chèques à déposer à la SHEVA (attention au respect des dates limites indiquées dans le calendrier des réinscriptions).

**Note :** En cas de prise de **forfaits multiples** (deux forfaits pour une même personne ou plusieurs forfaits d'un compte famille), il vous sera aussi possible de régler en **4 fois sans frais** les

**acomptes** des forfaits sélectionnés, si le montant total dépasse le seuil minimum défini ; il est nécessaire pour cela de réaliser les différentes inscriptions au cours de la **même session** afin que tous les articles apparaissent dans le **même panier** (voir explications de la section 2).

En cas de **paiement en ligne par carte bancaire**, veuillez prêter attention aux points suivants :

- Si vous souhaitez régler en **4 fois sans frais**, la **date d'expiration** de votre carte doit être postérieure à la dernière échéance (qui se situe exactement 3 mois après la date du premier paiement).
- Vérifier que votre **plafond de paiement** par carte vous permet d'engager la dépense envisagée.
- Le paiement par **e-Carte Bleue** n'est pas autorisé pour un règlement en **4 fois sans frais**.
- Le paiement par CB n'est pas accessible **depuis l'étranger**.

SHEVA PIDS Paris Val-de-Marne, Chemin des Bœufs, 94000 Créteil www.sheva.fr – sheva@sheva.fr – 01 43 76 86 76 SIREN : 785 735 069 – TVA intracom. : FR71785735069

#### 7. PAIEMENT EN LIGNE

Vous êtes ensuite dirigé sur une page sécurisée du partenaire financier de la SHEVA.

| Validation de votre commande                                                                                                    |                                                 |
|----------------------------------------------------------------------------------------------------|-------------------------------------------------|
| Récapitulatif de votre commande                                                                                                    |                                                 |
| Identifiant CMD2024051022480490   Montant total 451 C   Type de palement En 1 fois   Votre adresse e-mail Adresse de facturation   Adresse de facturation Gérer mes adresses   Ajouter une adresse de facturation M. | Continuer vers le serveur sécurisé de la banque |
|                                                                                                    |                                                 |
|                                                                                                    | Revenir à votre panier                          |

Vous devez renseigner vos informations bancaires et valider votre paiement.

Le site utilisé ici vous permet de réaliser de nombreuses **opérations en ligne** supplémentaires (acheter vos stages et animations, vous désinscrire de vos reprises et gérer vos récupérations, consulter vos factures et payer en ligne), qui vous sont présentées à travers d'autres **notices d'utilisation**.